## Updating Purchase Order and Shopping Cart Business Partner

This procedure will provide instructions for executing the PO and SC Business Partner transaction, that provides purchasing agents with the ability to change the business partner of a retired partner or separated partner to another active partner within the organization. The updates should be made to the **Purchase Order** (Solicitation or Contract) and, where applicable, to the associated **Shopping Cart**. The Business Partner Update transaction resides in the Purchasing role.

Important Note: If the Purchase Order is in a "Saved" status, it must be returned to an "Ordered" status before updating the business partner. If the business partner is updated in a "Saved" document, the business partner will not update properly.

If the business partner associated with a Purchase Order, Contract, Solicitation, or Shopping Cart has retired or has been separated from the organization; end users may receive a "No Address Found for partner function type 00XX" hard stop.

| No address found for partner function type 0002                      |
|----------------------------------------------------------------------|
| No address found for partner function type 0013                      |
| 🗥 Address data has changed - Display Help                            |
|                                                                      |
| Purchase Order Number 4300379344 (Change Version) Purchase Order Typ |
| Overview Header Items Notes and Attachments Approval                 |

The "Not possible to calculate tax" error message shown below displays because the price drops from the lines of the PO during the changes. Once the BP is updated, re-enter the price and select the CHECK button verify that all errors have been resolved.

| Change Purchase Order                                           |  |  |  |  |  |
|-----------------------------------------------------------------|--|--|--|--|--|
| Order Save   Print Preview   Check Close Cancel Related Links - |  |  |  |  |  |
| Not possible to calculate tax                                   |  |  |  |  |  |
| Line 2: No address found for partner function type 0002         |  |  |  |  |  |
| Line 3: No address found for partner function type 0002         |  |  |  |  |  |
| Une 9: No address found for partner function type 0002          |  |  |  |  |  |
| A Output at 20130109204649                                      |  |  |  |  |  |
| A Line 1: Delivery date not possible: check your entry          |  |  |  |  |  |

- 1. Select Purchasing from the left navigation pane
- 2. Under Services, Select PO and SC Business Partner Update

*Note:* The update program requires a document number and the new business partner.

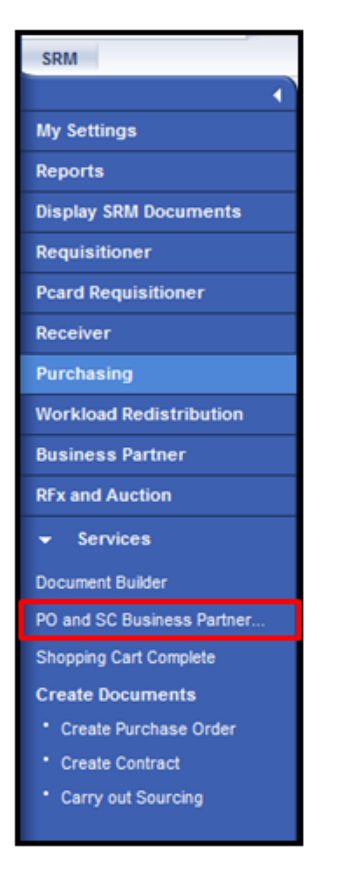

- 3. Enter the Document Number –Purchase Order, Contract, Solicitation or Shopping Cart number
- 4. Enter the Object Type (this is the document type such as Purchase Order, Contract, Solicitation or Shopping Cart)

| Change Business Partner in SRM Documents |                                                  |  |  |  |  |  |
|------------------------------------------|--------------------------------------------------|--|--|--|--|--|
| Menu 🖌 📃 🗸                               | Back Save as Variant Cancel Exit System  Execute |  |  |  |  |  |
| Document Number                          | * to 🔂                                           |  |  |  |  |  |
| Object Type                              | *                                                |  |  |  |  |  |
| New Business Partner                     | *                                                |  |  |  |  |  |
| ✓ Test Run                               |                                                  |  |  |  |  |  |

- a. Select the match code in the Object Type to display a list of document types
- b. Select the specific document type by double clicking on it

| Business Trans. Cat. (1) |                      |  |  |  |  |
|--------------------------|----------------------|--|--|--|--|
| Restrictions             |                      |  |  |  |  |
|                          |                      |  |  |  |  |
| Trans.Cat.               | Trans. Type Descr.   |  |  |  |  |
| BUS2000113               | Contract             |  |  |  |  |
| BUS2121                  | Shopping Cart        |  |  |  |  |
| BUS2200                  | RFx                  |  |  |  |  |
| BUS2201                  | Purchase Order       |  |  |  |  |
| BUS2202                  | Supplier Quote       |  |  |  |  |
| BUS2203                  | Confirmation         |  |  |  |  |
| BUS2205                  | Incoming Invoice     |  |  |  |  |
| BUS2206                  | Supplier List        |  |  |  |  |
| BUS2208                  | Auction              |  |  |  |  |
| BUS2209                  | Purch.Order Response |  |  |  |  |
| BUS2210                  | Invoice Default      |  |  |  |  |
| BUS2230                  | SUS Purchase Order   |  |  |  |  |
| BUS2231                  | Shipping Notif.      |  |  |  |  |
| BUS2232                  | SUS PO Confirmation  |  |  |  |  |
| BUS2233                  | SUS Confirmation     |  |  |  |  |
| BUS2234                  | SUS Invoice          |  |  |  |  |

- 5. Enter the New Business Partner Number (different from the employee number) if unknown, this can be found by using the search functionality
  - a. Select the match code
  - b. Enter applicable criteria such as first and last name
  - c. Select the Find button

| Business Partner Number (1)                                                                                                    | X |
|----------------------------------------------------------------------------------------------------|---|
| Partners by address     Partners, General     Partners by BP Role     Partners by bank details     Q                                                 |   |
| Cty Cty Cty Cty Cty Cty Cty Cty Cty Cty                                                                                                    | - |
| Name 1/last name                                                                                                    |   |
| Search term 1           Search term 2           Business Partner           Valid On           11/22/2013           Maximum No. of Hits           500 |   |
|                                                                                                    |   |

6. When the results display, double click on the individuals name

| Business Partner Number (1)                                                                          |                  |                   |            |            |         | ×  |
|----------------------------------------------------------------------------------------------------|------------------|-------------------|------------|------------|---------|----|
| Partners by address     Partners, General     Partners by BP Role     Partners by bank details     C |                  |                   |            |            |         | C, |
| <b>.</b> 19                                                                                          |                  |                   |            |            |         |    |
| Country                                                                                              | Name 1/last name | Name 2/First name | Search ter | Search ter | Partner | 4  |
| US                                                                                                   | ESPELAND         | VALERIE           | ESPELAND   | VALERIE    | 707319  | -  |
| US                                                                                                   | ESPELAND         | VALERIE           | ESPELAND   | VALERIE    | 707319  |    |
| US                                                                                                   | ESPELAND         | VALERIE           | ESPELAND   | VALERIE    | 707319  |    |
| US                                                                                                   | ESPELAND         | VALERIE           | ESPELAND   | VALERIE    | 707319  | -  |
|                                                                                                    |                  |                   |            |            |         |    |

- 7. The results will display in the appropriate fields.
- 8. Select the Test Run checkbox
- 9. Select the Execute button

| Change Business Partner in SRM Documents |                                                   |  |  |  |  |  |
|------------------------------------------|---------------------------------------------------|--|--|--|--|--|
| Menu 🖌 📃 🗸                               | Back Save as Variant Cancel Exit System Z Execute |  |  |  |  |  |
| Document Number                          | 4300383507 to                                     |  |  |  |  |  |
| Object Type                              | BU52201                                           |  |  |  |  |  |
| New Business Partner                     | 715643                                            |  |  |  |  |  |
| ✓ Test Run                               |                                                   |  |  |  |  |  |
|                                          |                                                   |  |  |  |  |  |

- 10. A message should display that the document can be updated with the new business partner
  - a. If this message is received, select the Back button

| Change Business Partner in SRM Documents            |  |  |  |  |  |  |
|-----------------------------------------------------|--|--|--|--|--|--|
| Menu  Back Cancel Exit System                       |  |  |  |  |  |  |
| Change Business Partner in SRM Documents            |  |  |  |  |  |  |
| Business partner 703389 will be updated in document |  |  |  |  |  |  |
| Business partner 703389 will be updated in document |  |  |  |  |  |  |
| Business partner 703389 will be updated in document |  |  |  |  |  |  |
| Business partner 703389 will be updated in document |  |  |  |  |  |  |
| Business partner 703389 will be updated in document |  |  |  |  |  |  |

- 11. Deselect the Test Run checkbox
- 12. Select the Execute button

| Change Business Partner in SRM Documents |                                                   |  |  |  |  |  |
|------------------------------------------|---------------------------------------------------|--|--|--|--|--|
| Menu 🖌                                   | Back Save as Variant Cancel Exit System ∡ Execute |  |  |  |  |  |
| Document Number                          | 4399373596 to 😒                                   |  |  |  |  |  |
| Object Type                              | BU52201                                           |  |  |  |  |  |
| New Business Partner                     | 715643                                            |  |  |  |  |  |

13. A message should display indicating that the business partner has been successfully updated

| Change Business Partner in SRM Documents |  |  |  |  |  |  |
|------------------------------------------|--|--|--|--|--|--|
| Menu      Back Cancel Exit System        |  |  |  |  |  |  |
| Change Business Partner in SRM Documents |  |  |  |  |  |  |
| 703389 has been changed                  |  |  |  |  |  |  |
| 703389 has been changed                  |  |  |  |  |  |  |
| 703389 has been changed                  |  |  |  |  |  |  |
| 703389 has been changed                  |  |  |  |  |  |  |

14. If the document is unable to be updated, the message may look something the message below

| Program to Update | BP       |          |           |           |    |         |        |
|-------------------|----------|----------|-----------|-----------|----|---------|--------|
| Active version of | Document | does not | have<br>Ç | reference | to | partner | 305389 |

- 15. Select the Back button and enter the correct business partner number
- 16. If the document is awaiting approval, make a small text change and "Order" to retrigger the zero-step workflow
- 17. If that fails, please submit a Service Now ticket